# Android Enterprise Enrollment Instructions

# Table of Contents

| Verify the operating system on your device is supported   | 2  |
|-----------------------------------------------------------|----|
| Set up a device passcode                                  | 3  |
| Encrypt your device                                       | 5  |
| Register your device to receive an enrollment token email | 6  |
| Enroll your device with Workspace ONE Intelligent Hub     | 9  |
| Enrollment with QR Code                                   | 10 |
| Enrollment with Email Address                             | 10 |
| Validation                                                | 16 |
| How to update your phones operating system                | 19 |
| How unenroll your device                                  | 20 |

#### Verify the operating system on your device is supported

Please visit the mobile solutions website here to confirm your operation system is currently supported.

#### Manufacturers officially supported: Samsung phones

First swipe up on the home screen. Then tap the **Settings** icon.

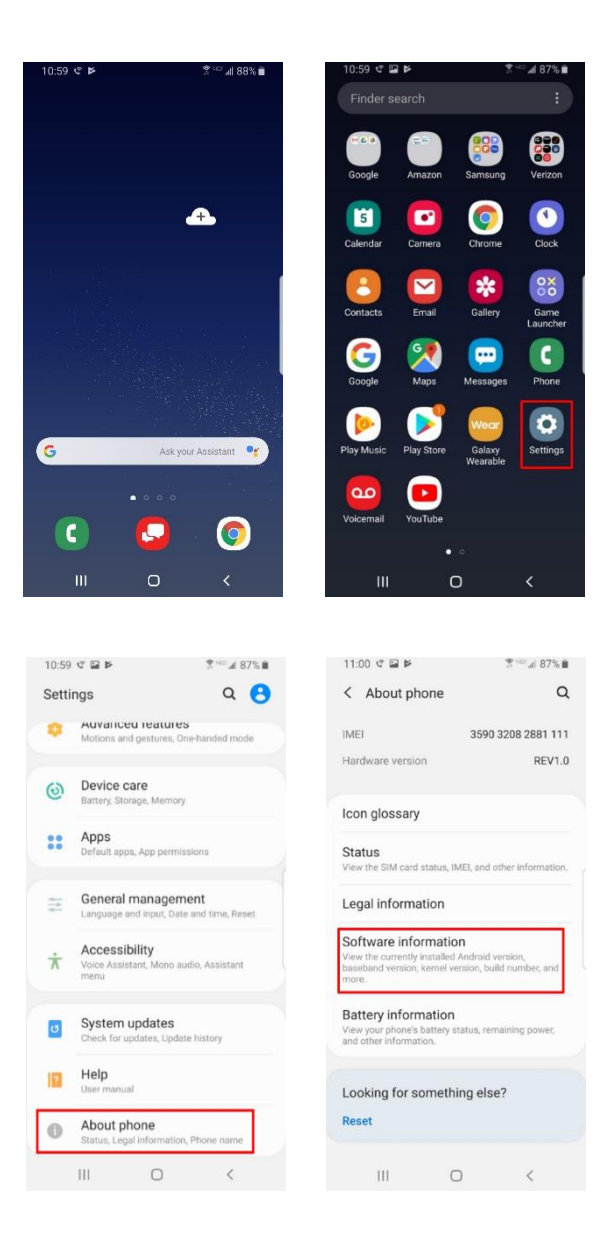

Scroll down and tap **About phone**. Scroll down and tap **Software information**.

The current version is listed next to Android version.

If your version is not supported as per our site.

See the <u>Appendix</u> section for steps to update to the supported version before continuing.

| 11:00 🤍 🔛 🖻                                                                            | <sup>™</sup> ⊿ 87% |
|----------------------------------------------------------------------------------------|--------------------|
| < Software information                                                                 |                    |
| One UI version                                                                         |                    |
| Android version                                                                        |                    |
| Baseband version<br>G950USQS6DSJ1                                                      |                    |
| Kernel version<br>4.4.153<br>#2 Tue Oct 1 15:24:56 KST 2019                            |                    |
| Build number<br>PPR1.180610.011.G950USQS6DSJ1                                          |                    |
| SE for Android status<br>Enforcing<br>SEPF_SM-G950U_9_0003<br>Tue Oct 01 14:56:55 2019 |                    |
| Knox version<br>Knox 3.2.1<br>Knox API level 27<br>TIMA 3.3.0                          |                    |
| Service provider SW ver.                                                               |                    |
|                                                                                        | <                  |

#### Set up a device passcode

Setting up a device passcode automatically enables data protection (encryption) and is required before using MSK Mobile. Follow the steps below to set up a passcode if you haven't done so.

Swipe up on the home screen. Then select the **Settings** app.

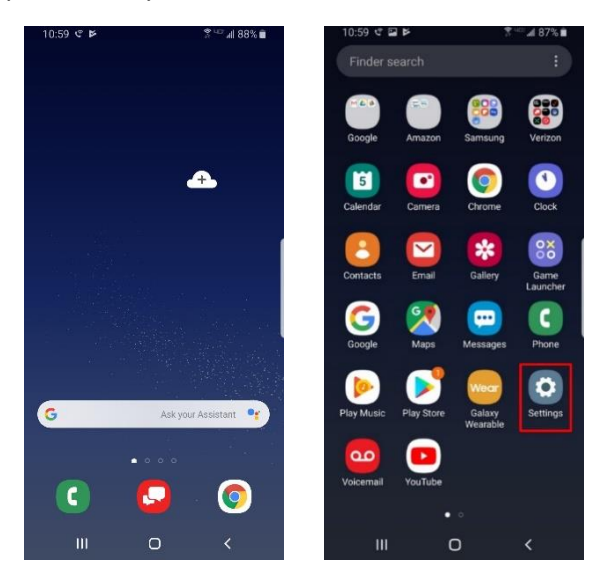

Scroll down and tap, Lock screen.

Not tap, Screen lock type.

Select PIN.

Enter a 6-digit PIN and tap Continue.

Confirm PIN and tap **OK**.

| 11:00 📽 🖬 🎽                         | T=4                    | 87% 💼      | 11:01 ⊄ 🖬 🛤                                                 |
|-------------------------------------|------------------------|------------|-------------------------------------------------------------|
| Settings                            | Q                      | 0          | < Lock scree                                                |
| Sounds and v     Sound mode Ring    | vibration              |            | Screen lock typ<br>None                                     |
| Notifications                       | tize                   |            | Always On Disp<br>Tap to show                               |
| Display<br>Brightness, Blue li      | aht filter. Home scree | 20         | Clock style<br>Set the type and colo<br>screen and Always C |
| Wallpapers a                        | nd themes              |            | Roaming clock<br>On                                         |
| Lock screen     Screen lock type, a | Always On Display, Cl  | lock       | FaceWidgets<br>Get quick access to<br>screen and Always C   |
| Biometrics a                        | nd security            | -          | Notifications<br>On                                         |
| Accounts and     Backup and resto   | d backup               |            | About Lock scr                                              |
| ouckup and reaco                    | e, onar ownor          |            | Looking for so                                              |
| Goodla                              |                        |            | III                                                         |
| 11.01 .7 .51 .6                     | *****                  | 07%        | 11-01-02-52-56                                              |
| < Screen lock typ                   | De                     | 0770       | Set PIN                                                     |
| Swipe<br>No security                |                        |            |                                                             |
| Pattern<br>Medium security          |                        |            | Remember this Pl<br>to reset your phor                      |
| PIN<br>Medium to high security      |                        |            | Tap Cont                                                    |
| Password<br>High security           |                        |            |                                                             |
| None                                |                        |            | Cancel                                                      |
| Biometrics                          |                        |            | 1                                                           |
| Face                                |                        | D          | 4 вні                                                       |
| Iris                                |                        | $\bigcirc$ | 7 PQRS                                                      |
| Fingerprints                        |                        | D          |                                                             |
| 111 0                               | ) <                    |            | Ш                                                           |
|                                     |                        |            | 11:01 🕫 🖬 🖻                                                 |
|                                     |                        |            | Cat DIN                                                     |

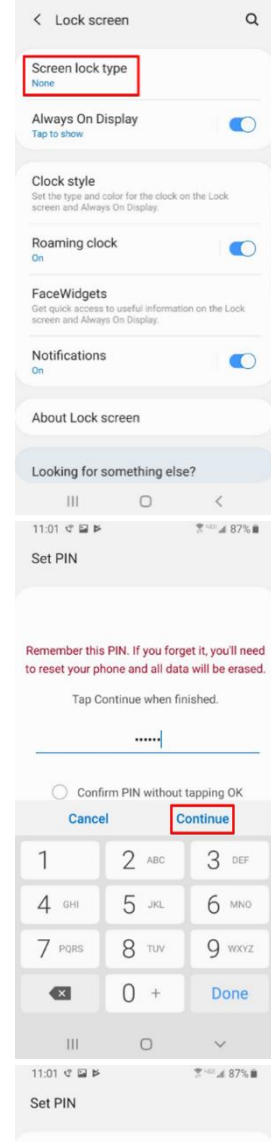

Remember this PIN. If you forget it, you'll need to reset your phone and all data will be erased.

Enter the PIN again to confirm it.

| -      |       |        |
|--------|-------|--------|
| Cance  | ł     | OK     |
| 1      | 2 авс | 3 DEF  |
| 4 сні  | 5 лкг | 6 мло  |
| 7 PQRS | 8 TUV | 9 wxyz |
|        | 0 +   | Done   |
| 111    | 0     | ~      |

#### Encrypt your device

Swipe up on the home screen.

Then tap the **Settings** icon.

Scroll down and tap Biometrics and security.

Scroll down and tap Secure startup.

Tap Require PIN when phone turns on and Apply.

Enter your device passcode and tap NEXT.

| 10.59 또 😰 🦹 🦉 🖬 88% 🛍                                                                                                    | 10:59 C E F<br>Finder search                                                                          | ₹ - 4 87%∎<br>E                             |
|----------------------------------------------------------------------------------------------------|----------------------------------------------------------------------------------------------------|---------------------------------------------|
|                                                                                                    | Google Amazon Sama                                                                                    | sung Verizon                                |
| <b>A</b>                                                                                                    | Calendar Camera Chro                                                                                  | ome Clock                                   |
|                                                                                                    | Contacts Email Gal                                                                                    | lery Game<br>Launcher                       |
|                                                                                                    | Google Maps Mess                                                                                      | ages Phone                                  |
| G Ask your Assistant 🗣                                                                                                    | Play Music Play Store Gal<br>Wear                                                                     | axy<br>rable                                |
| ••••                                                                                                    | Voicemail YouTube                                                                                     |                                             |
|                                                                                                    | ••<br>III O                                                                                           |                                             |
| 11:03 📽 🖬 🔰 🕈 🐨 🖬 87% 🛍                                                                                                    | 11:03 🐨 🖬 🍽                                                                                           | \$™# 87% <b>B</b>                           |
| Settings Q                                                                                                    | <ul> <li>Biometrics and security seep your personal lites and apps</li> </ul>                         | sare and secure.                            |
| Biometrics and security<br>Face recognition, Iris, Privacy                                                                                                    | Secure startup<br>Protect your phone by using a scree<br>your phone turns on.                         | en lock when                                |
| Accounts and backup<br>Backup and restore, Smart Switch                                                                                                    | Encrypt SD card<br>No SD card inserted                                                                |                                             |
| G Google<br>Google settings                                                                                                    | Other security settings<br>Change other security settings, sur<br>security updates and credential str | ch as those for<br>orage.                   |
| Advanced features<br>Motions and gestures, One-handed mode                                                                                                    | Privacy                                                                                               |                                             |
| Device care                                                                                                    | Location<br>on                                                                                        |                                             |
| Battery, Storage, Memory                                                                                                    | App permissions                                                                                       |                                             |
| Default apps, App permissions                                                                                                    | Permission usage monito                                                                               | or 💽                                        |
| General management<br>Language and input, Date and time, Reset                                                                                                    | Send diagnostic data                                                                                  |                                             |
| Accessibility                                                                                                    | Lookina for somethina el                                                                              | se?                                         |
| 11:03 C P 7%                                                                                                    | 11:01 C B F                                                                                           | ×<br>≅⊴∡ 87%∎                               |
| < Secure startup                                                                                                    | Set PIN                                                                                               |                                             |
| You can further protect this phone by<br>requiring your PIN to be entered before the<br>phone starts up. This helps protect your<br>data if the phone is lost or stolen. Some<br>apps may require Secure Startup according<br>to Device encryotion policies for access to | Remember this PIN. If you for to reset your phone and all da                                          | rget it, you'll need<br>ita will be erased. |
| features, such as email sync.                                                                                                    | Enter the PIN again to                                                                                | confirm it.                                 |
| You will not receive any calls, messages,<br>or notifications, and alarms will not sound,<br>until the phone has started up.                                                                                                    |                                                                                                    |                                             |
| If you forget your PIN, you won't be able to<br>access or recover any of your personal data                                                                                                    | Cancel                                                                                                | ОК                                          |
| stored on this phone. You also won't be able<br>to unlock your phone using Find My Mobile.                                                                                                    | 1 2 авс                                                                                               | 3 DEF                                       |
| Require PIN when phone turns on                                                                                                    | 4 GHI 5 JKL                                                                                           | 6 мно                                       |
| O Do not require                                                                                                    | 7 PORS 8 TUV                                                                                          | 9 wxvz                                      |
| Apply                                                                                                    | <b>4</b> 0 +                                                                                          | Done                                        |
| III O <                                                                                                    | III O                                                                                                 | ~                                           |

Q

#### Register your device to receive an enrollment token email

On the top navigation bar select **Support**.

- An enrollment token is required before enrolling your device to access your MSK mail account and other resources.
- Your enrollment token is valid for 5 days. Once it expires, you need to re-register your device to receive a new enrollment token.
- Each enrollment token is valid for enrolling a single device. To enroll additional device(s), you must repeat the steps below.

| Log onto the <u>Mobile registration site</u> with your MSK credential.<br>Currently this site is not supported on Apple MacBook. You can either<br>access from your MSK VCD or Windows Desktop | (a) Memorial Shan Kettering<br>Gaucer Center |
|----------------------------------------------------------------------------------------------------|----------------------------------------------|
|                                                                                                    | username                                     |
|                                                                                                    | password                                     |
|                                                                                                    | MSKCC.ROOT.MSKCC.ORG                         |
|                                                                                                    | Sign in                                      |
|                                                                                                    | Forgot password?                             |
|                                                                                                    | <b>vm</b> ware:                              |

| Memorial Sloan Kettering MSKoffice Apps             | For You Support                                                          |  |
|-----------------------------------------------------|--------------------------------------------------------------------------|--|
|                                                     | Helpful Resources My Devices Contact                                     |  |
| Helpful Resources                                   |                                                                          |  |
| The Spot<br>Mobility Solutions                      | Wireless<br>Help Desk                                                    |  |
| My Devices                                          |                                                                          |  |
| FernanDS iPhone iOS 15.4.0 RG46VXDH9L<br>• Enrolled | FernanDS Android Android 120.0<br>HUBNOSERIAL<br>• Errolled Add a device |  |
| Contact                                             |                                                                          |  |
| S Call 646-227-3337                                 | Email techspot@mskcc.org                                                 |  |
|                                                     |                                                                          |  |

| Locate and tap on Add a device.      | Memorial Skan Kettering MSKoffice Apps For You Support     Cancer Center                                                  | DF |
|--------------------------------------|----------------------------------------------------------------------------------------------------|----|
|                                      | Helpful Resources My Devices Contact                                                                                      |    |
|                                      | Helpful Resources                                                                                                    |    |
|                                      | The Spot Wireless<br>Mobility Solutions Help Desk                                                                         |    |
|                                      | My Devices                                                                                                    |    |
|                                      | FernanDS iPhone IOS 15.4.0 R546/XDH9L<br>• Envolted FernanDS Android Android 12.0.0 HUBNOSERIAL • Envolted + Add a device |    |
|                                      | Contact                                                                                                    |    |
|                                      | Sall 646-227-3337                                                                                                    |    |
|                                      |                                                                                                    |    |
| Very ill being true entires. Very en |                                                                                                    |    |

You will have two options. You can generate an on-screen token or have one emailed to you.

To generate an on-screen code tap on **Generate QR code** 

Skip to page 11 to continue

| Manage Devices                                                                                                    |                                        |
|----------------------------------------------------------------------------------------------------|----------------------------------------|
| To add a new device                                                                                                    |                                        |
| <ol> <li>Go to GetWSONE.com on your device and download ti</li> <li>Use the QR code reader to start registering your device</li> </ol>                                                | he app.<br>e.                          |
| Generate QR code                                                                                                    |                                        |
| OR                                                                                                    |                                        |
| If you do not have your device with you, we can email or<br>with instructions for later use.                                                                                          | send a text messag                     |
| 🔾 Email 🔿 Text Message                                                                                                    |                                        |
|                                                                                                    |                                        |
| Managa Davisas                                                                                                    |                                        |
| Manage Devices                                                                                                    |                                        |
| Manage Devices                                                                                                    |                                        |
| Manage Devices<br>To add a new device<br>1. Go to GetWSONE.com on your device and download<br>2. Use the QR code reader to start registering your device                              | the app.<br>:e.                        |
| Manage Devices<br>To add a new device<br>1. Go to GetWSONE.com on your device and download of<br>2. Use the QR code reader to start registering your device<br>Generate QR code       | the app.<br>.e.                        |
| Manage Devices<br>To add a new device<br>1. Go to GetWSONE.com on your device and download<br>2. Use the QR code reader to start registering your device<br>Generate QR code          | the app.<br>:e.                        |
| Manage Devices<br>To add a new device<br>1. Go to GetWSONE.com on your device and download of<br>2. Use the QR code reader to start registering your device<br>Generate QR code<br>OR | the app.<br>.e.<br>r send a text messa |

To generate a token to be sent to your MSK email.

Select the email radio button.

Enter your MSK email. [Only MSK email is supported]

Text Message option is currently not supported

Skip to page 11 to continue

| Manage Devi                                          | ces                                                                                   |
|------------------------------------------------------|---------------------------------------------------------------------------------------|
| To add a new device                                  |                                                                                       |
| 1. Go to <mark>GetWSONE</mark><br>2. Use the QR code | .com on your device and download the app.<br>reader to start registering your device. |
| Generate QR c                                        | ode                                                                                   |
|                                                      |                                                                                       |
|                                                      | OR                                                                                    |
| If you do not have y<br>with instructions for        | OR<br>our device with you, we can email or send a text message<br>later use.          |

#### Enroll your device with Workspace ONE Intelligent Hub

On the home screen swipe up and locate the **Google Play Store** app.

Then, search for Intelligent Hub and install it.

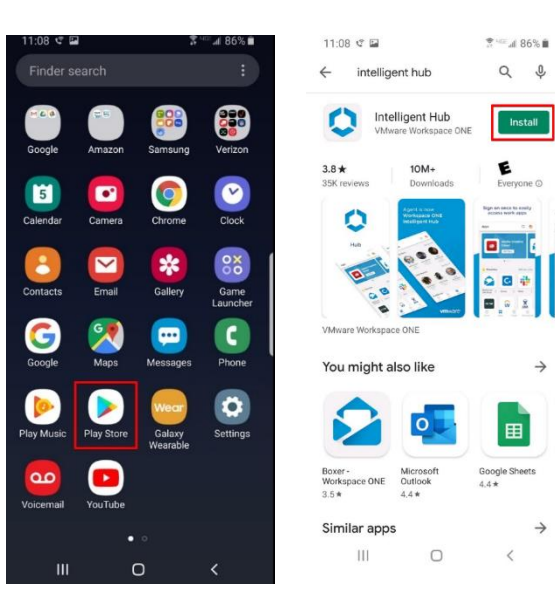

Locate the newly downloaded Hub app.

You will now be given two authentication methods: **QR Code** and **Email Address.** 

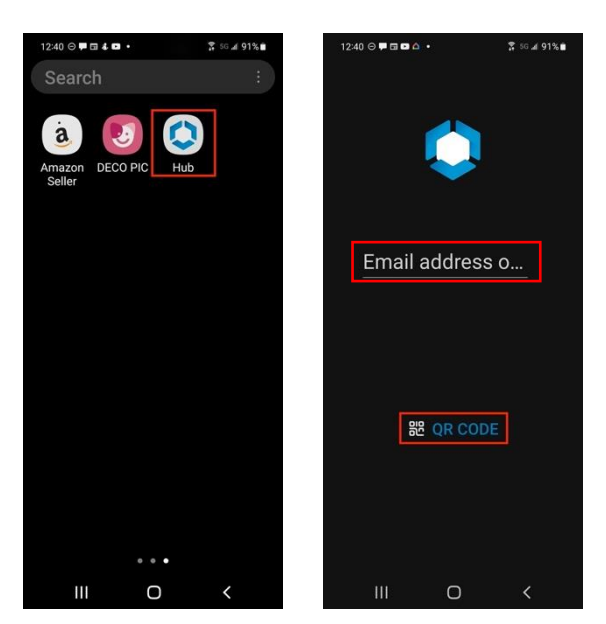

#### Enrollment with QR Code

This is the easiest and preferred enrollment method.

Allow the app to take a picture of the QR code from your enrollment email and follow on-screen instructions.

Sample QR Code. Do NOT Use!

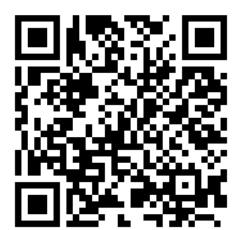

Tap **QR CODE** and tap **OK** when prompted to allow use of the camera to scan the QR Code.

Then, scan the code from your enrollment email under <u>Option 1</u>.

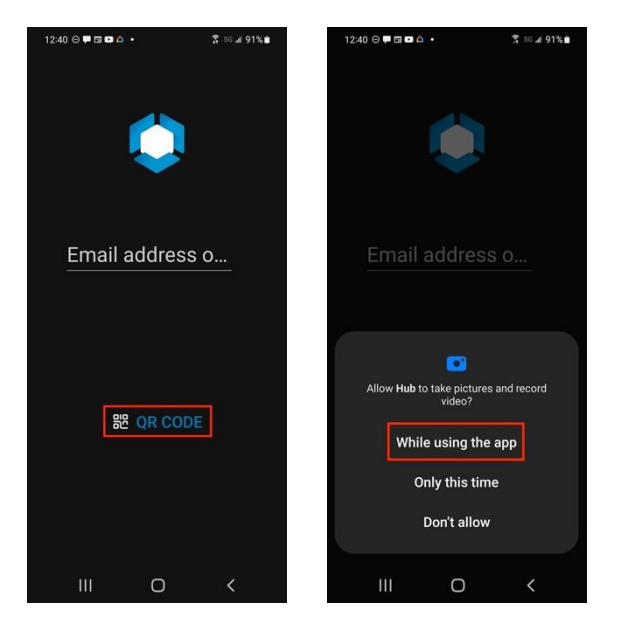

#### Enrollment with Email Address

Enter your MSK email address

you will be prompted to enter the token code from your enrollment email to proceed. Option 2

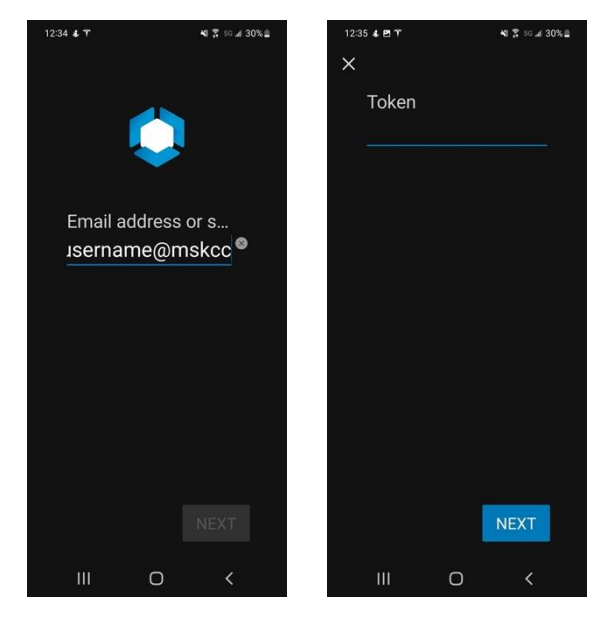

Determine whether the device being enrolled is **MSK owned** or **Personal** and select accordingly

When selecting **Corporate Owned [MSK owned]** you may be asked if this is a shared device. At this point select **Corporate - Dedicated.** 

Review the Terms and Conditions and tap Accept.

Review the privacy settings and tap I Understand.

Review the data sharing settings and tap I Agree.

Now we are ready to **set up your work profile**. Tap, **Agree**.

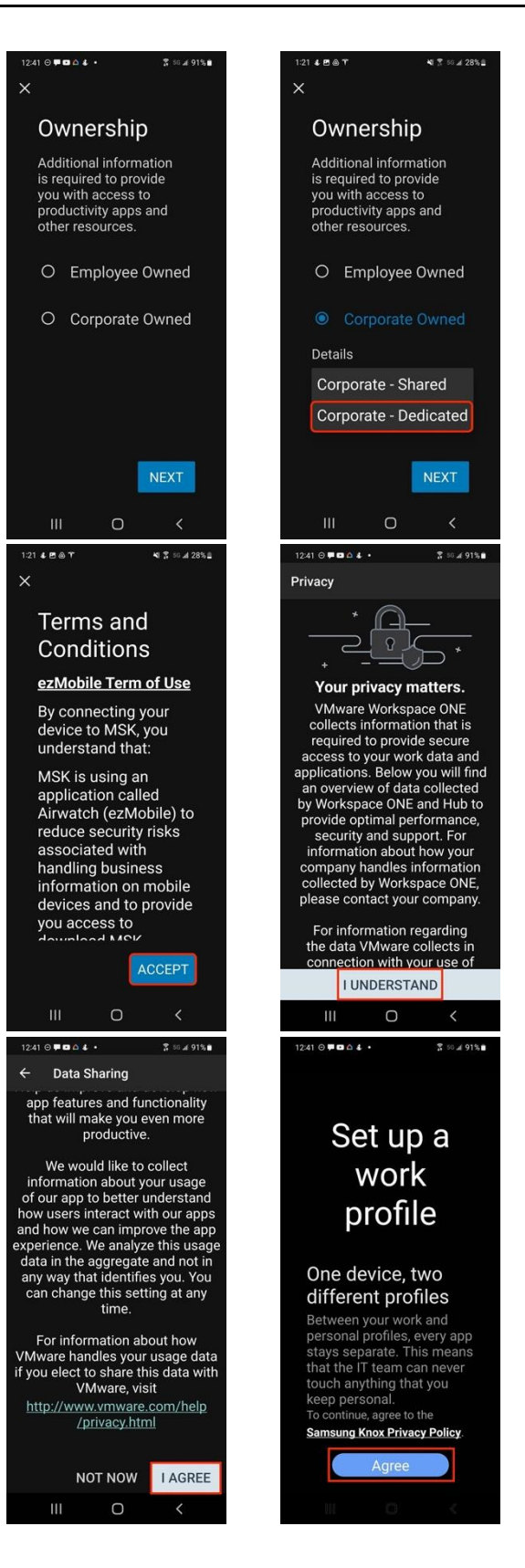

At this point, your device has been enrolled into MSK Mobile successfully.

When prompted decide whether you would like a shortcut to our privacy settings on your phone.

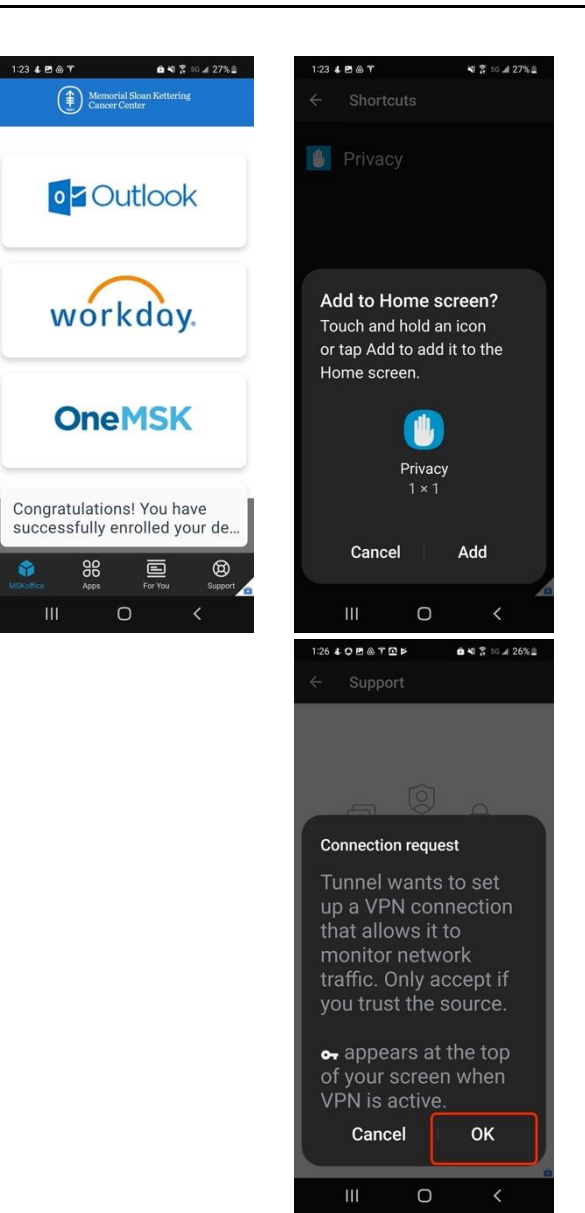

After some time, you will be notified of a connection request.

Tap, **OK.** This will be needed to access **MSK resources.** 

# Step 3: Access your MSK mailbox

Swipe up on the home screen. Then on the bottom, tap **Work.** 

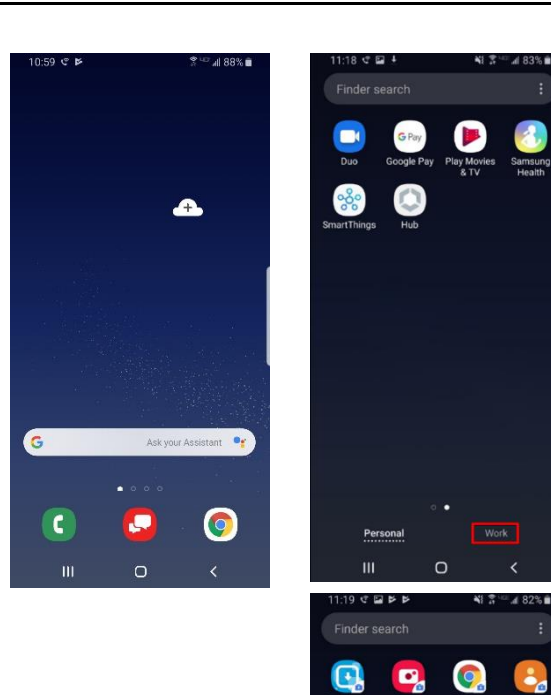

Tap the **Gmail** icon.

Tap Got it

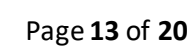

Play Store

0

New in Gmail All the features you love with a fresh new look

GOT IT

0 <

111

ш

31

Hub

PingID

### Step 3: Access your MSK mailbox

#### Enter your MSK password and tap NEXT.

11:20 4 4 4 4 0N 2 4 82% 0 E @mskcc.org Enter yo brd 0 10 1 2 3 4 5 6 7 8 9 0 qwertyuiop asdfghjkl 🕈 z x c v b n m 🖾 !#1 , . Done English (US) III 0 ~ 11:20 🖻 약 🖻 🖬 🖻 🖻 🖉 💼 🖬 82% 💼 E Gmail needs access to this phone Your IT admin needs Gmail to access this phone. You'll need to review and approve permissions on the next screen. 0 Ш < 11:20 🛱 🤨 🖬 🛤 🖉 📾 🖬 🕱 📾 82% 💼 Activate device admin app M Gmail The server mskcc.org requires that you allow it to remotely control some security features of your Android device. Activating this admin app will allow Gmail to perform the following actions: Erase user data
 Erase this user's data on this phone without Set password rules
 Control the length and the characters
 allowed in screen lock passwords and
 PINs. Monitor screen unlock attempts Monitor the number of incorrect password typed when unlocking the screen, and lock the phone or erase all this user's data if too many incorrect passwords are typed. Lock the screen
 Control how and when the screen locks. Set screen lock password expiration Change how frequently the screen lock password, PIN, or pattern must be Activate Cancel 6 III O <

Tap Review Permissions

Under Activate device admin app, tap ACTIVATE.

### Step 3: Access your MSK mailbox

Tap **ALLOW** when prompted for the below:

- "Allow Gmail to access your contacts?"
- "Allow Gmail to access your calendar?"

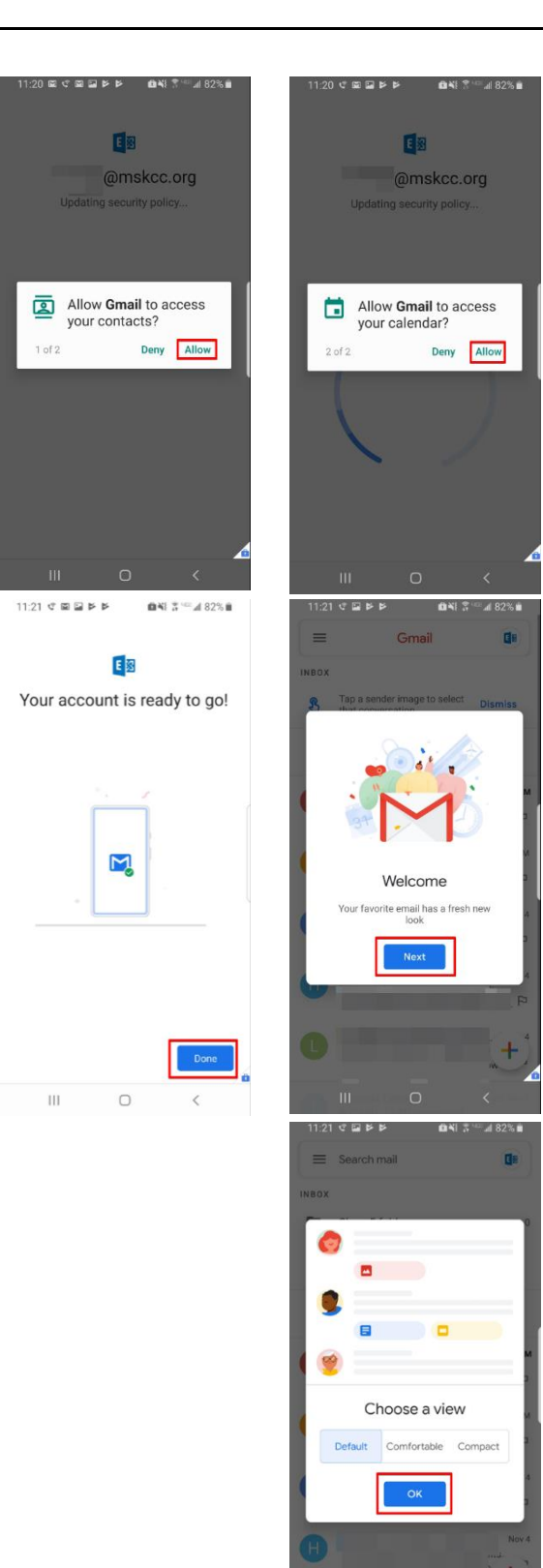

Tap **Done.** Then tap **Next**.

Тар **ОК.** 

Your mailbox should begin syncing. This may take several minutes to complete before you will have full access to your mailbox.

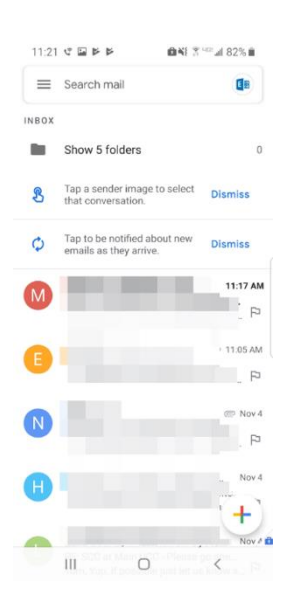

#### Validation

- From your device, send yourself an email and confirm receiving it on your device and in Outlook.
- If you encounter any error, please contact the Help Desk at 123-3337 or 646-227-3337.

# **Step 4 (Optional): Download and install recommended apps**

It is highly suggested to download and install the apps listed below from the MSK app catalog to avoid interruption when accessing various types of email attachments.

| RecommendedInstalls  | Purpose                                      |
|----------------------|----------------------------------------------|
| Adobe Acrobat Reader | Required to open PDF attachments             |
| Google Contacts      | Required to access MSK contacts              |
| Google Photos        | Required to open photo attachments           |
| Microsoft Excel      | Required to open Excel attachments           |
| Microsoft PowerPoint | Required to open PowerPoint attachments      |
| Microsoft Word       | Required to open Word attachments            |
| VLC for Android      | Required to listen to voice mail attachments |

Swipe up on the home screen. Then on the bottom, tap **Work**.

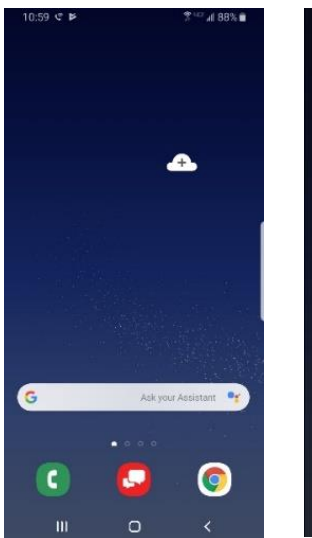

| Duo         | G Pay<br>Google P | ay Play | Movies<br>& TV | Samsung<br>Health |
|-------------|-------------------|---------|----------------|-------------------|
| SmartThings | Hub               | )       |                |                   |
|             |                   |         |                |                   |
|             |                   |         |                |                   |
|             |                   |         |                |                   |
|             |                   |         |                |                   |
|             |                   |         |                |                   |
| Pen         | sonal             |         |                |                   |
|             |                   |         |                |                   |

Tap the Hub App

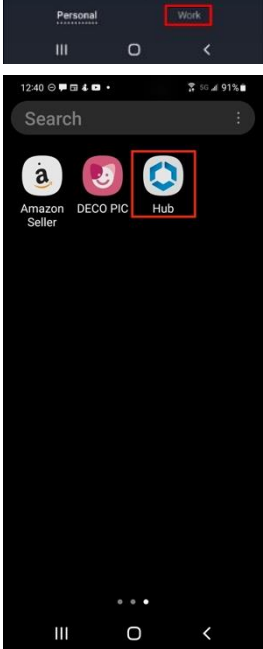

# Step 4 (Optional): Download and install recommended apps

Tap the **Apps** tab to find applications licensed by MSK for employee use.

Here you can navigate by categories or search by name on top

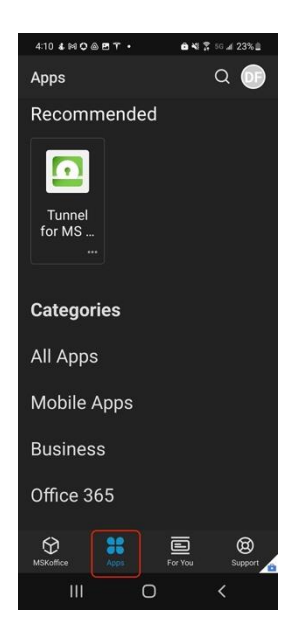

# Appendix

#### How to update your phones operating system

Swipe up on the home screen.

Then tap the Settings app.

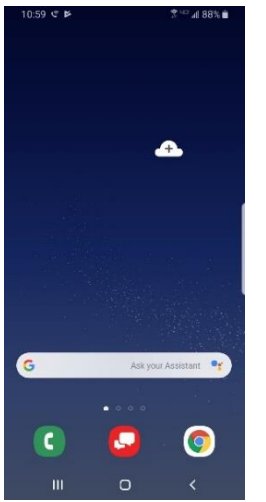

Scroll down and tap System updates.

If an update is available, tap **INSTALL NOW.** Otherwise, tap **Check for system updates**.

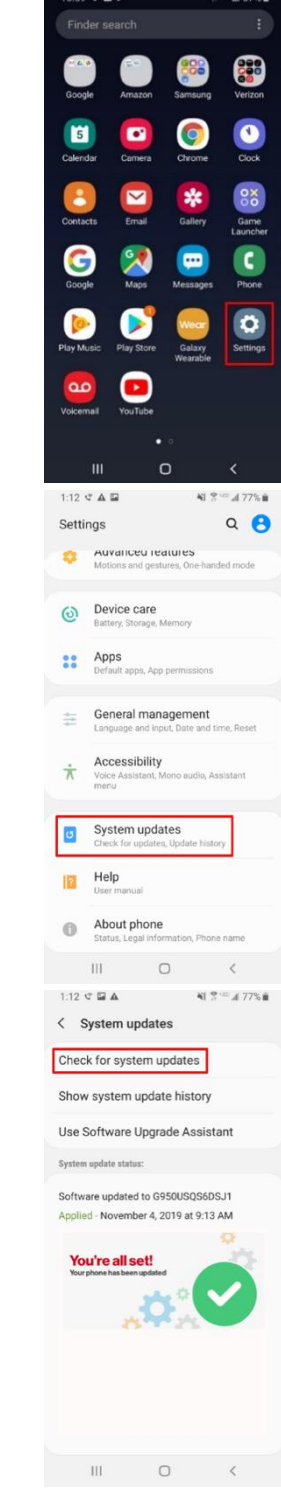

### Appendix

#### How unenroll your device

Locate and tap the Hub App.

#### Tap, Support.

Select the device you want to unenroll.

#### Tap, Enrollment.

Tap, Unenroll Device.

#### Tap, Unenroll.

| 1240 C C L C C L C C L C C L C C L C C L C C L C C L C C L C C L C C L C C L C C L C C L C C L C C L C C L C C L C C L C C L C C L C C L C C L C C L C C L C C L C C L C C L C C L C C L C C L C C L C C L C C L C C L C C L C C L C C L C C L C C L C C L C C L C C L C C L C C L C C L C C C C C C C C C C C C C C C C C C C C |
|----------------------------------------------------------------------------------------------------|
|                                                                                                    |
| III O <                                                                                                    |
| 12:01 🛡 🖬 🛔 🛆 🌲 🔹 🚥 🃾 🍇 💲 💷 🖉 35% 8                                                                                                    |
| Support DF                                                                                                    |
| Helpful Resources SEE ALL (2)                                                                                                    |
| OneMSK Mobile<br>Resources                                                                                                    |
| ③ Help and Support                                                                                                    |
| My Devices SEE ALL (3)                                                                                                    |
| Android Androi                                                                                                    |
| F iPhone iOS<br>15.4.1 RG46VXDH9L                                                                                                    |
| + ADD NEW DEVICE                                                                                                    |
| Contact                                                                                                    |
| Second Call 646-227-3337                                                                                                    |
|                                                                                                    |
| III O <                                                                                                    |
| 1201 #월호스 4 · · · · · · · · · · · · · · · · · ·                                                                                                    |
| Enrolled Server<br>mskcc.awmdm.com<br>Enrolled Group ID<br>HUBService                                                                                                    |
| Username<br>F                                                                                                    |
| Unenroll device                                                                                                    |
| B                                                                                                    |
|                                                                                                    |

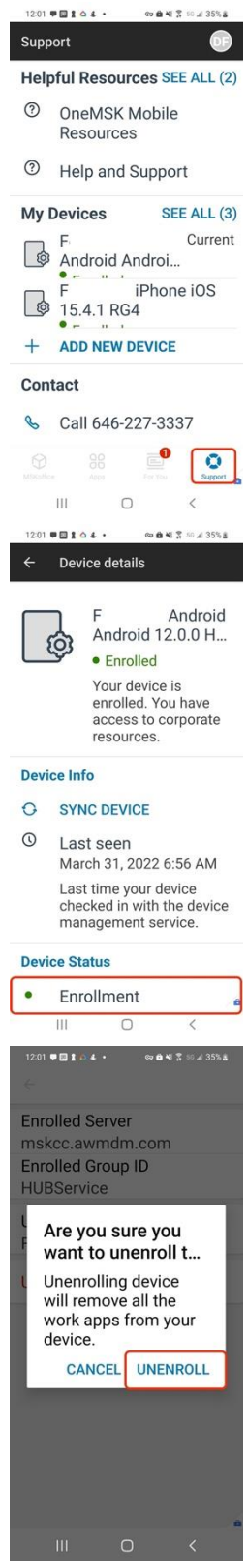